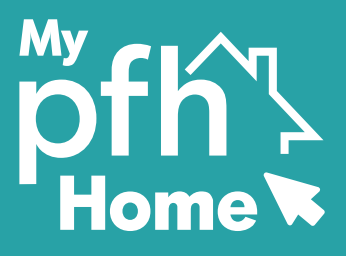

# Guide to completing a housing application

To complete a housing application on My PFH Home, please follow the steps below:

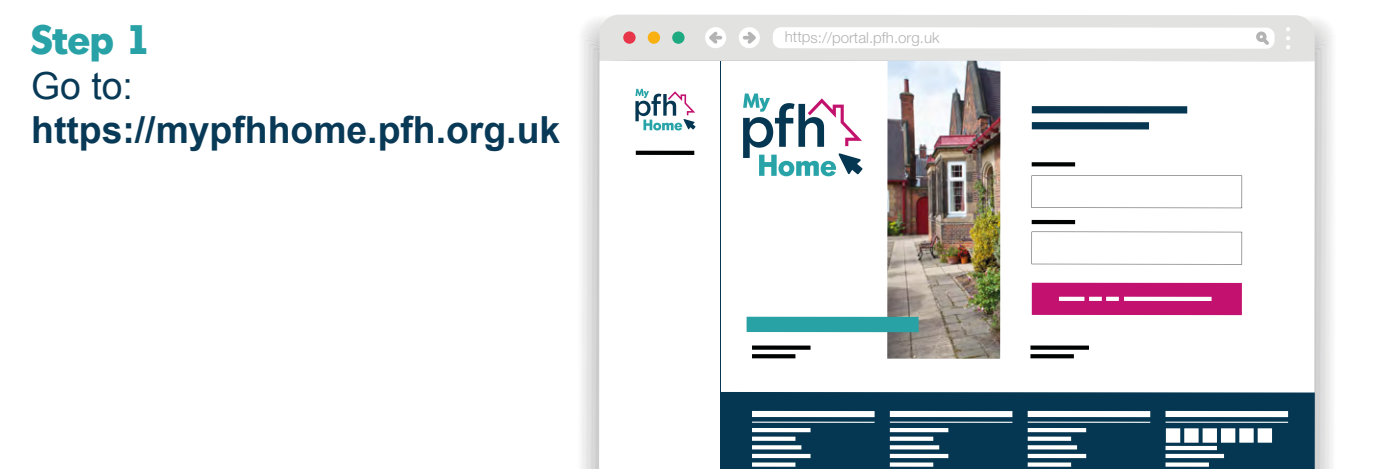

## Step 2

Enter your email address and password, which you set up when you registered. Then click 'sign in'.

If you have not yet registered with My PFH Home, please see our 'Guides to registering with My PFH Home'.

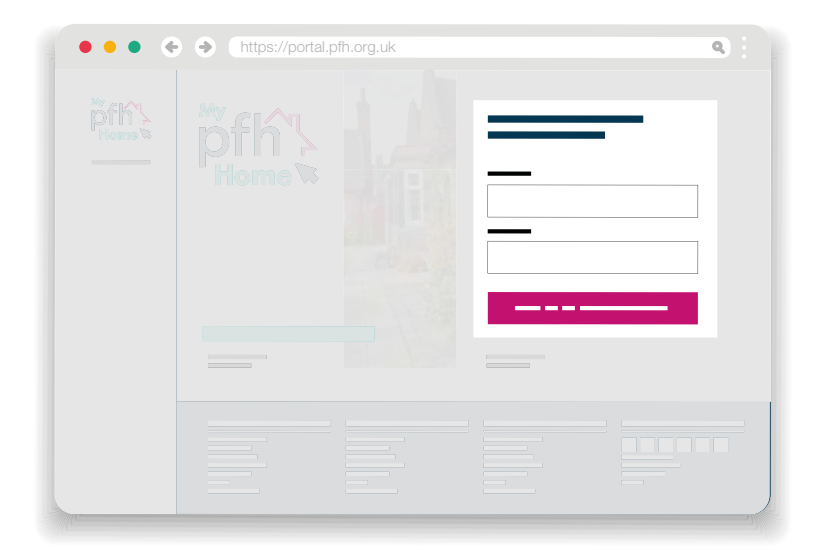

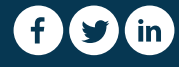

Now you are logged in to My PFH Home, click on the 'apply for housing' tile.

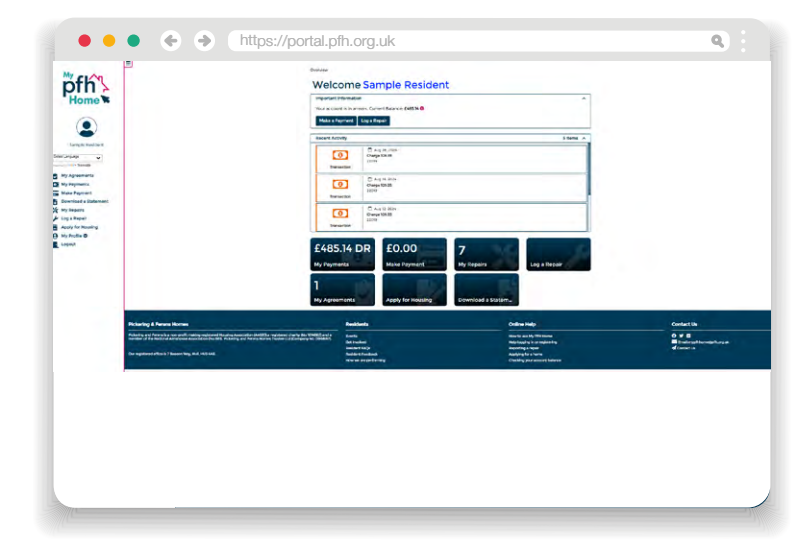

## Step 4

Select if you want to complete a '60 and above' or 'under 60' waiting list application.

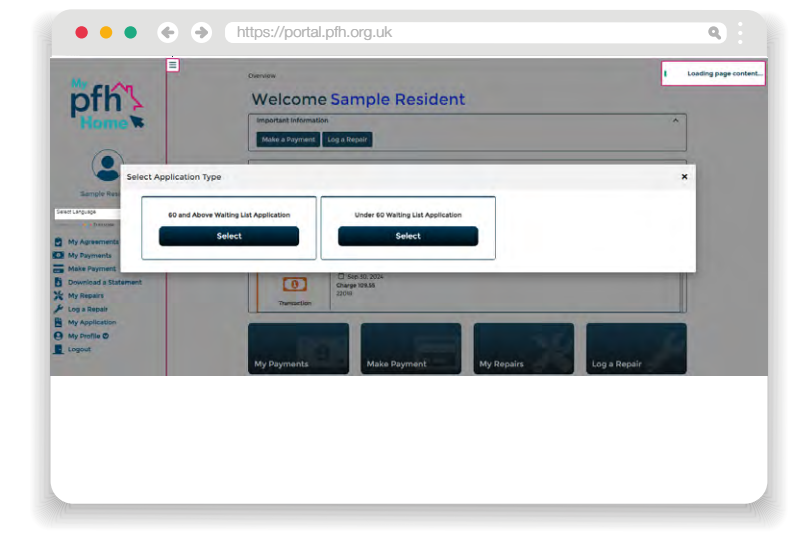

## Step 5

Read the list of documents you will need to send along with your application and make sure you have these to hand to send once you have completed your application. Your application will not be made live until we receive your documents.

**Please note:** It should take you around 20 minutes to complete the application form. If need to take a break at any time, please click on 'save progress' and you can come back to complete the rest of the form.

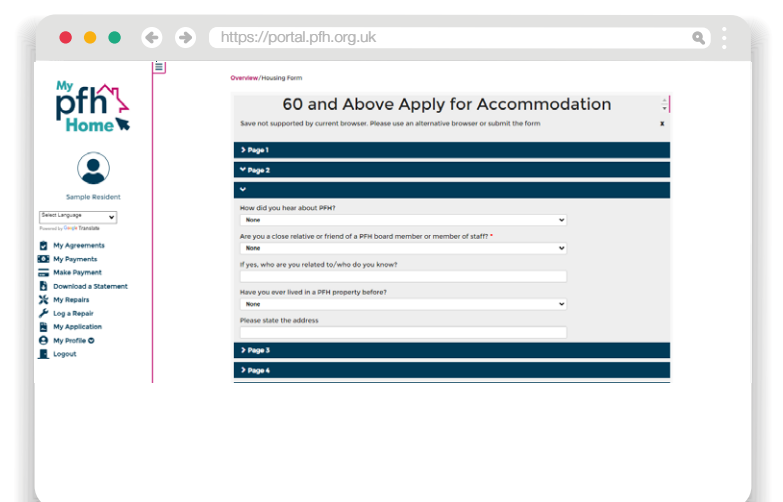

Complete all the information in the 'About you' section. Firstly, select who is completing the application from the dropdown list. Then enter the contact details. To add more people onto the application, click on the + button under 'About you' (just hover near the 'contact details' heading, and this will appear).

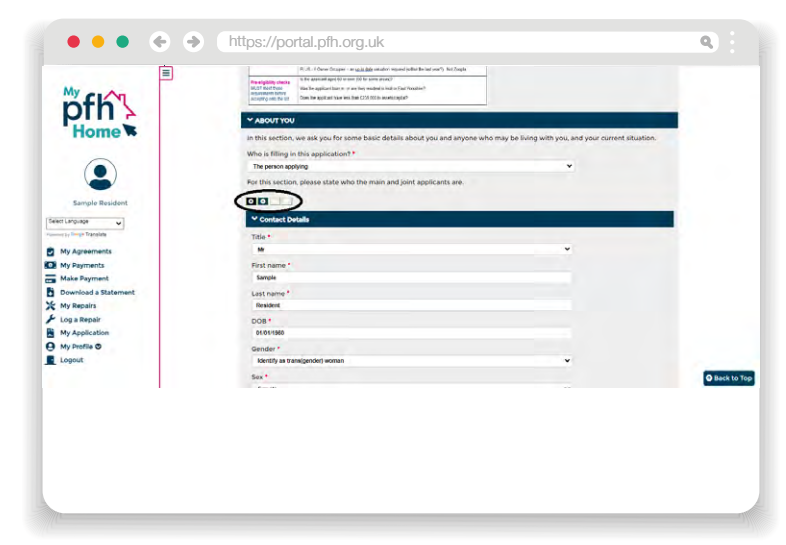

## Step 7

Enter your contact details, including your full name, date of birth, gender, sex and marital status. For the main applicant, please tick the 'main applicant' box (Note: at least one person on an application must tick this box).

If it is a joint application, tick the 'joint applicant' box (Note: tick this box for all applicants who will be named on the licence).

Tick the 'moving' box. (Note: tick this box for anyone who will live in the property being applied for).

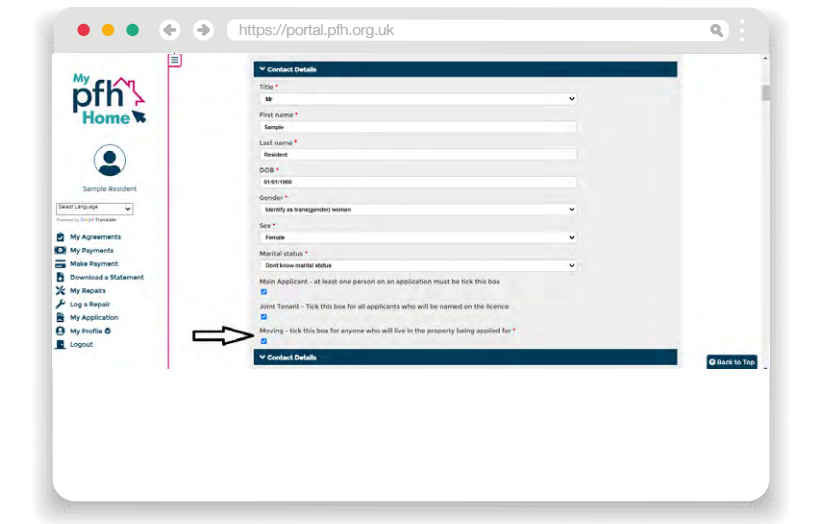

Enter your contact details (email address and phone number), along with your ethnicity, religion and sexual orientation.

|                            | 0                                      |   |          |
|----------------------------|----------------------------------------|---|----------|
| My as A                    |                                        |   |          |
| nfh                        | • Educity                              |   | _        |
|                            | Contact •<br>Rengin Resident •         |   |          |
| Home 🐃                     | Ethnicity •                            |   |          |
|                            | concey                                 | ~ |          |
|                            | Nationality *                          |   |          |
|                            |                                        | • |          |
| Example Desident           |                                        |   |          |
| sample kesident            | ✓ Religion                             |   |          |
| fect Language              | Contact *                              |   |          |
| aread by Georgie Translate | Sample Resident                        | v |          |
| My Agreements              | Religion *                             |   |          |
| My Payments                |                                        | ~ |          |
| Download a Statement       |                                        |   |          |
| My Repairs                 | <ul> <li>Sexual Orientation</li> </ul> |   |          |
| Log a Repair               | Contact *                              |   |          |
| My Application             | Sample Reacters                        | • |          |
| My Profile O               | Sexual orientation *                   |   |          |
| Logout                     |                                        | • |          |
|                            | ✓ ABOUT YOUR CURRENT HOME              |   | O Back 1 |
| 1                          |                                        |   |          |
|                            |                                        |   |          |
|                            |                                        |   |          |
|                            |                                        |   |          |
|                            |                                        |   |          |
|                            |                                        |   |          |
|                            |                                        |   |          |

## Step 9

Complete the 'About your current home' section. Please enter all the details about your current home, including the type of property, full address, type of tenure, and how long you have lived there.

If you have lived in your current home for less than 5 years, you will need to provide details of the other addresses you have lived in over the last 5 years. To add a new address, click on the + button to add a new line.

Then complete the details of your housing circumstances.

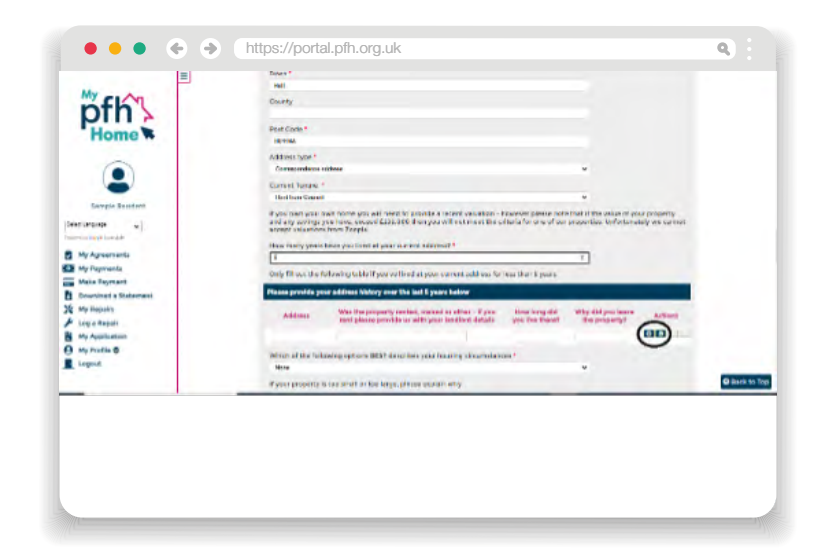

On page 2, answer questions including how you heard about us, if you are a friend or relative of a PFH Board or staff member and if you have lived in a PFH property before.

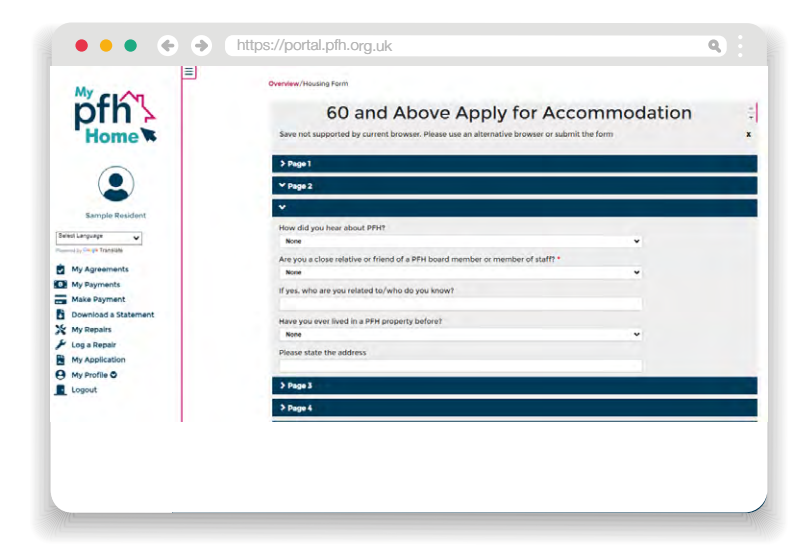

#### Step 11

On page 3, answer the questions for you or anyone in the household moving with you, including information about rent arrears, evictions, ASB complaints or issues, domestic abuse, health / mobility issues, disabilities and pets.

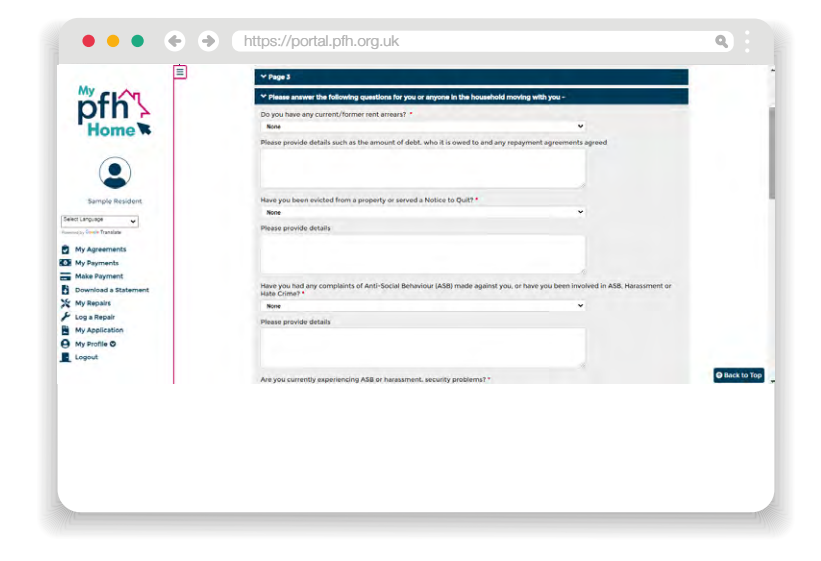

#### Step 12

On page 4, enter further information about your home including: housework, shopping & attending appointment, stairs & steps, heating, repairs & maintenance, garden, bathroom, mobility aids, kitchen & food preparation, support and social circumstances. Please provide any relevant supporting information.

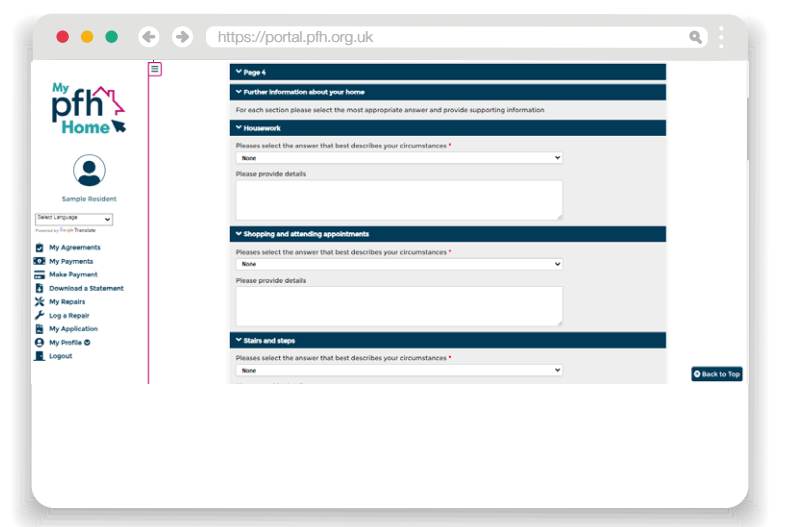

www.pfh.org.uk

On page 5, provide details of the affordability of your current home.

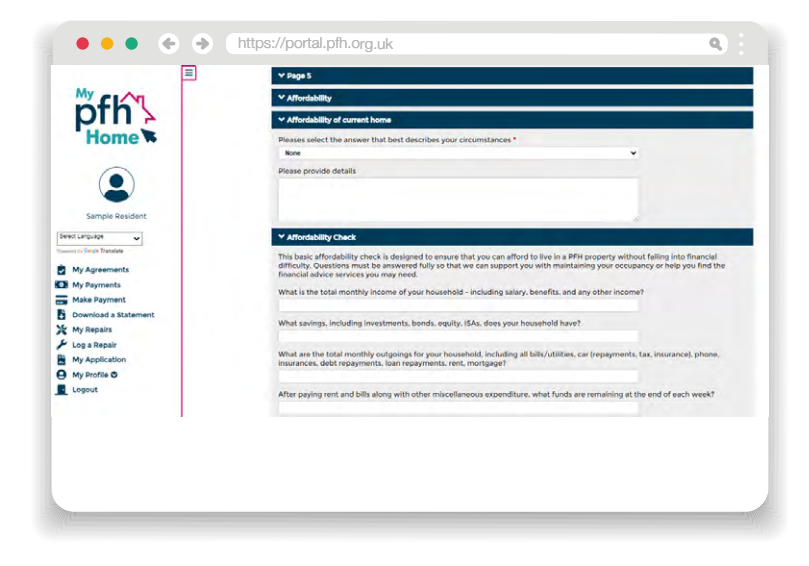

#### Step 14

On page 6, please enter details of the areas you are interested in by selecting them from the dropdown list. You can also see the type of properties available in each area.

Please note: areas are prefixed with C, E, ER, N and W to show if they are in Central Hull, East Hull, East Riding, North Hull or West Hull.

To select multiple areas, hover near to the heading 'Application area need' then click on the + icon. Please note: Any areas they don't appear on the dropdown list are currently closed for applications due to demand.

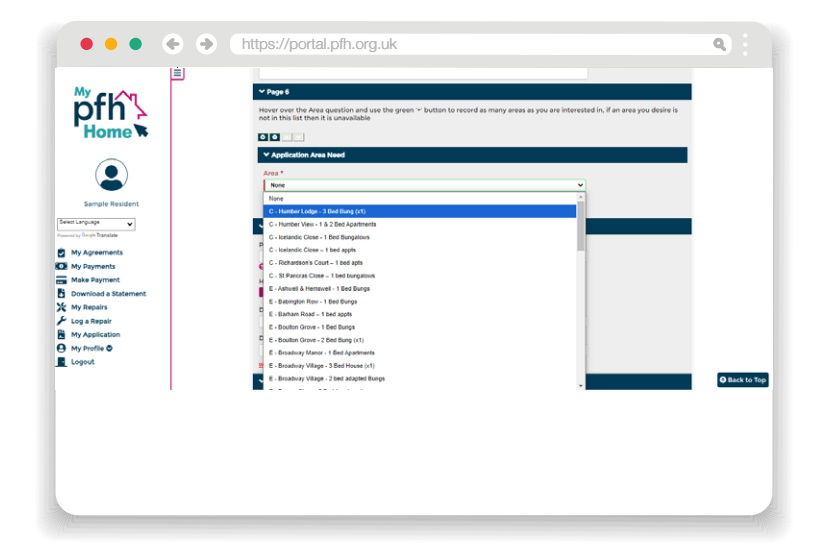

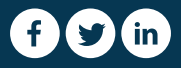

Once you have selected all the areas you are interested in, please confirm your age, how many bedrooms you are applying for, whether you need a ground floor property because of mobility issues or you need an adapted property. Then select the types of property you would like to be considered for and whether vou need level-access shower facilities. You then have the option to add any additional information pertinent to your application.

| Please confirm your age *  P How many bedrooms are you applying fort *  F How many bedrooms are you applying fort *  F D you reguire a ground floor property, due to mobility issues?*  Do you reguire a Disabled Adapted property?* |                                                                                                    |                                                                                                    |
|----------------------------------------------------------------------------------------------------|----------------------------------------------------------------------------------------------------|----------------------------------------------------------------------------------------------------|
| How many bedracens are you applying fort *     Mex-     Do you require a ground floor property, due to mobility lawart *     Mex-     Do you require a Disabled Adapted property? *                                                  |                                                                                                    |                                                                                                    |
| How many bedrooms are you applying for? *                                                                                                    |                                                                                                    |                                                                                                    |
| New York require a ground floor property, due to mobility invers? * New Do you require a ground floor property, due to mobility invers? * New Do you require a Disabled Adapted property? *                                          | •                                                                                                    |                                                                                                    |
| Do you require a ground floor property, due to mobility issues? * Nore Do you require a Disabled Adapted property? *                                                                                                    |                                                                                                    |                                                                                                    |
| None Do you require a Disabled Adapted property? *                                                                                                    | •                                                                                                    |                                                                                                    |
| Do you require a Disabled Adapted property?                                                                                                    |                                                                                                    |                                                                                                    |
| be Jouredure a another hashed higherty.                                                                                                    |                                                                                                    |                                                                                                    |
| None                                                                                                    | *                                                                                                    |                                                                                                    |
| We have a small humber of adapted properties suitable for those in a wheelchair. Please be aware that not all areas                                                                                                    | have adapted properties                                                                                                    |                                                                                                    |
| ✓ What property types would you like to be considered for?                                                                                                    |                                                                                                    |                                                                                                    |
| Please select those that apply                                                                                                    |                                                                                                    |                                                                                                    |
| New 1                                                                                                    |                                                                                                    |                                                                                                    |
| The second second second second second second second                                                                                                    |                                                                                                    |                                                                                                    |
| Do you require level-access shower facilities?                                                                                                    |                                                                                                    |                                                                                                    |
| Please select those that apply *                                                                                                    |                                                                                                    |                                                                                                    |
| None                                                                                                    | *                                                                                                    |                                                                                                    |
| Y Additional Information                                                                                                    |                                                                                                    |                                                                                                    |
| Please provide any other information pertinent to your application                                                                                                    |                                                                                                    |                                                                                                    |
|                                                                                                    |                                                                                                    |                                                                                                    |
|                                                                                                    | What property types would you like to be considered for?     What property types would you like to be considered for?     Prease series these that apply     Property and access shower facilities?     Prease series that apply     *     AddBlood Information     Presse provide any other information pertinent to your application. | Manual and a state of a second and a second and a second |

#### Step 16

Lastly, you need to sign your application. Simply click on 'start signature' and use your mouse or finger (depending what device you are using) to write your signature in the white box. Then select 'save signature'.

Now click 'submit' to send your application.

**Please note:** Any mandatory fields that you have not completed will be highlighted in red and you will need to complete these before you can submit your application.

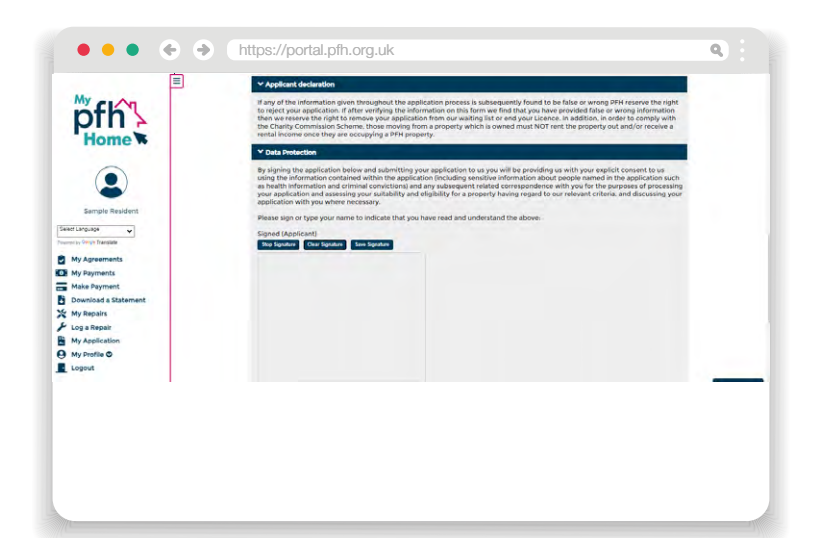

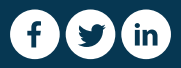

Now you have completed your housing application you need to email us the documents mentioned on the form to info@pfh.org.uk

**Important note:** Your application will not be made live until we receive these documents.

#### Step 18

To view your application, click on 'My application', then click 'Select' on the application you want to view. Here you can choose to 'Make changes' or 'Cancel application'.

| pfh home                                           | Apply for Housing                                                                                                    | Make Changes 🧳                                               | Cancel Application                                                                                    |                                  |
|----------------------------------------------------|----------------------------------------------------------------------------------------------------|--------------------------------------------------------------|----------------------------------------------------------------------------------------------------|----------------------------------|
|                                                    |                                                                                                    |                                                              |                                                                                                    |                                  |
| Sample Resident                                    | Type: 60 and Above Waiting Lia<br>Application Date: 25/09/2024<br>Lead Applicant: Sample Resider                                                                                                    | t Application                                                | Current Status: In Progress<br>Reason: N/A<br>Status Last Updated: 25/09/2024                         |                                  |
| My Agreements<br>My Payments                       | Pickering & Ferens Homes                                                                                                    | Residents                                                    | Online Help                                                                                           | Contact Us                       |
| Make Payment<br>Download a Statement<br>My Repairs | Pickering and Ferens is a non-profit making registered Housing<br>Association (A4220), engistered charty (bis 101468) and a member of<br>the hatorate Abandous Association (bis Mits, McKering and Ferens<br>Homes Trustee Ltd (Company Ale 10848)47). | Events<br>Get Involved<br>Resident FAQs<br>Resident Feedback | How to use My PFN Home<br>Help logging in or registering<br>Reporting a repair<br>Applying for a home | C Y C<br>Email.mypfthomespth.org |
| Log a Repair<br>My Application                     | Our registered office is 7 Brecon Way, Hull, HUS AAE.                                                                                                    | How we are performing                                        | Checking your account balance                                                                         |                                  |
| Logout                                             |                                                                                                    |                                                              |                                                                                                    |                                  |
|                                                    |                                                                                                    |                                                              |                                                                                                    |                                  |
|                                                    |                                                                                                    |                                                              |                                                                                                    |                                  |
|                                                    |                                                                                                    |                                                              |                                                                                                    |                                  |

If you have any issues completing a housing application form on My PFH Home, please email mypfhhome@pfh. org.uk or call us on 01482 223 783 and we can book an appointment to complete an application with you over the phone.

mypfhhome.pfh.org.uk

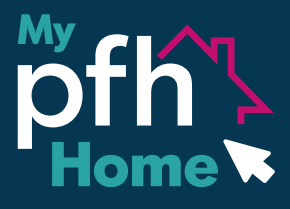

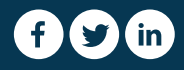